# Fundamentos de Desenvolvimento Web

PET.COMP

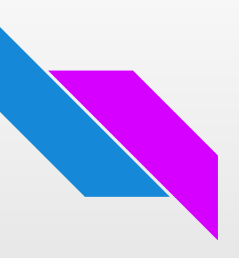

# Motivação

- Oferecer ótimas perspectivas de carreira, além de ser de fácil aprendizagem.
- Empresas de todos os setores fazem uso constante do desenvolvimento web para aprimorar suas estratégias de comunicação e alcançar seus objetivos.
- As médias salariais variam significativamente, indo de R\$ 2.500 a R\$ 8.400 mensais, refletindo a alta demanda por especialistas qualificados.

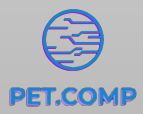

### Objetivo

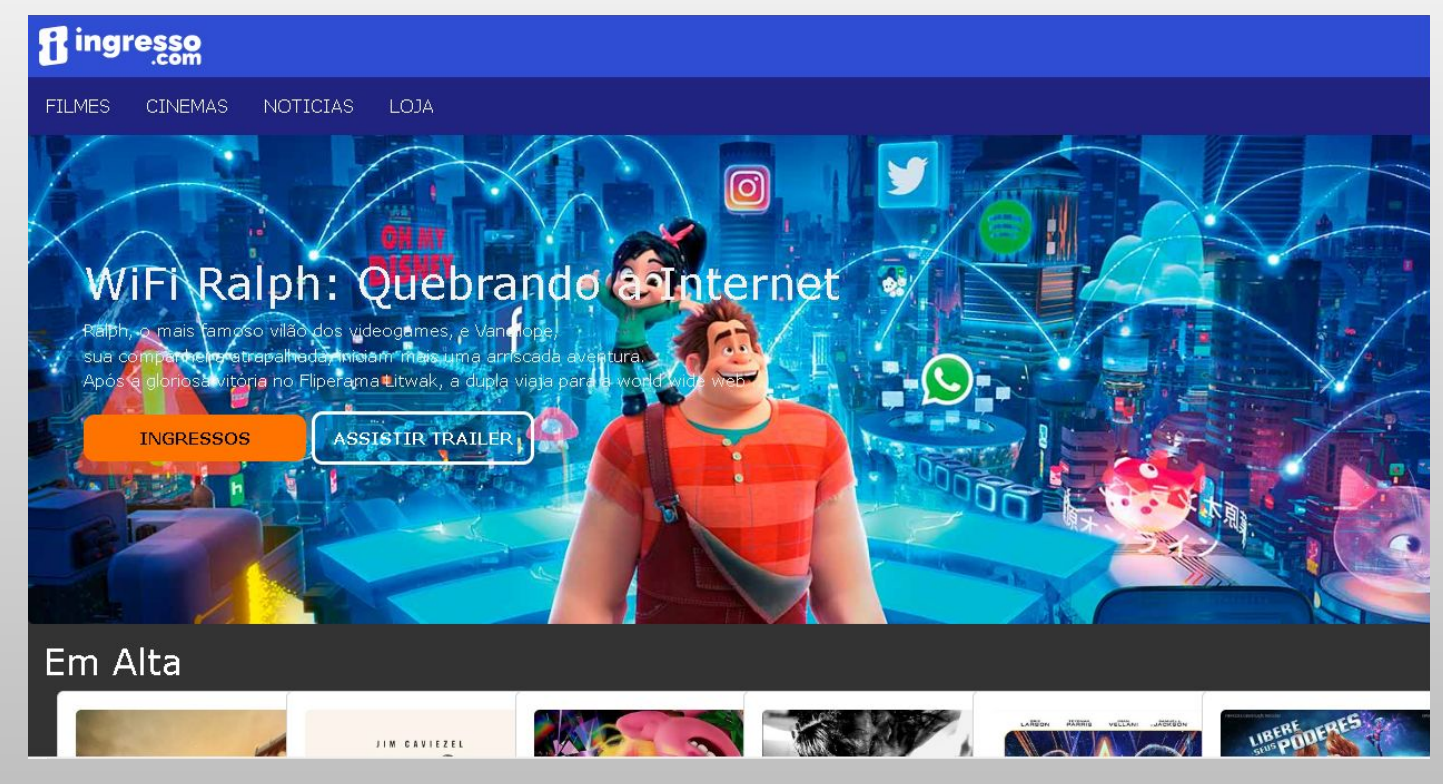

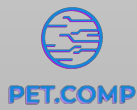

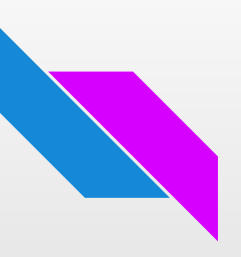

#### Introdução

- HTML
  - Substantivo O que é: Dinossauro
- CSS
  - Adjetivo Característica: Verde

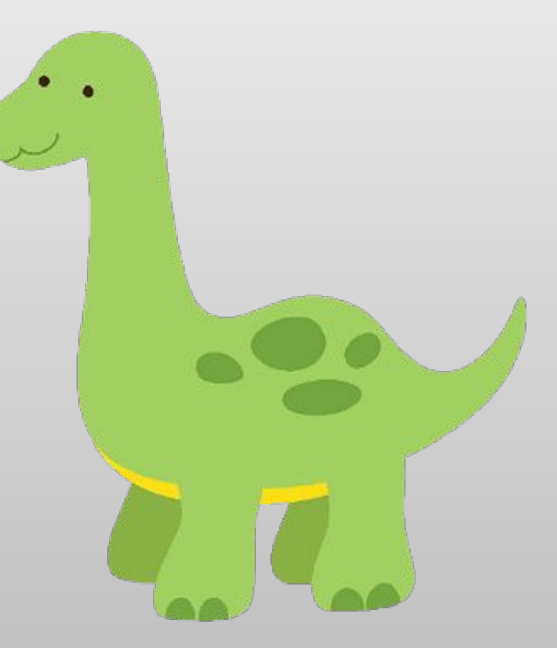

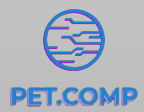

# Introdução ao HTML

- Criado por Tim Berners-Lee no início da década de 1990, inicialmente, usado para estruturar documentos de hipertexto na World Wide Web.
- Alguns dos benefícios do HTML incluem:
  - É um formato de texto simples e fácil de aprender.
  - É um formato de texto estruturado, que facilita a organização do conteúdo de uma página web.
  - É um formato de texto universal, que é compatível com todos os navegadores web.

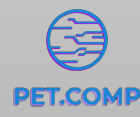

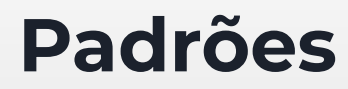

• Abertura e fechamento de tags

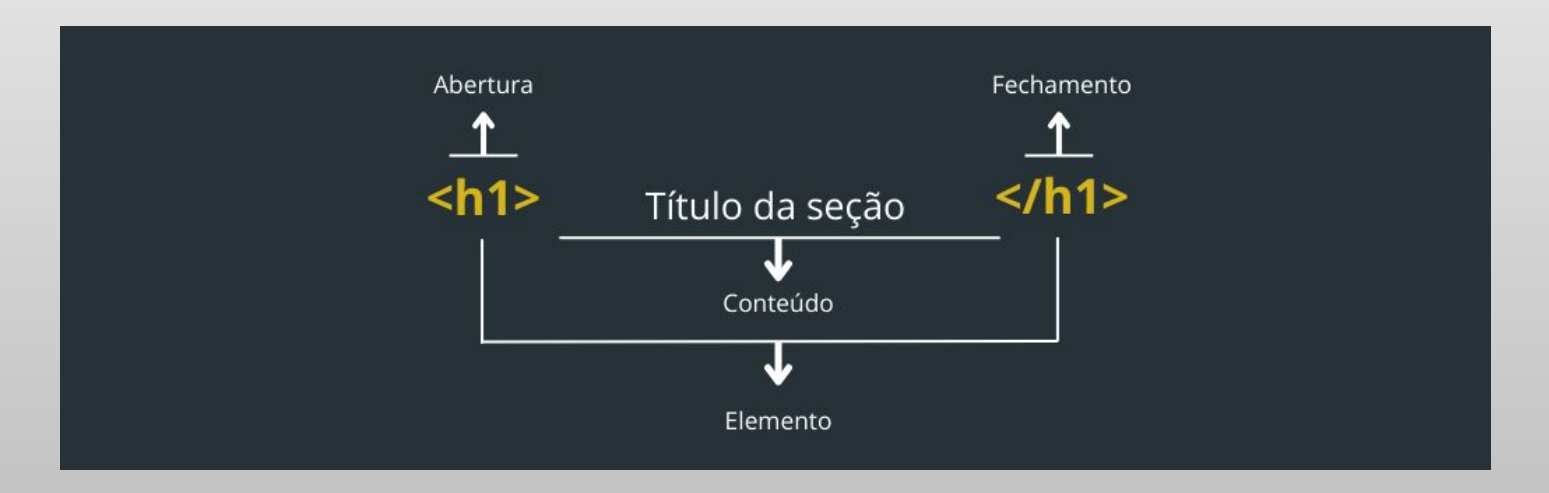

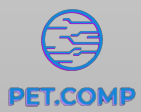

## Estrutura HTML

- Estrutura padrão de um código HTML.
- Um atalho para já obter a estrutura pronta é digitar **html:5** ou, em um arquivo vazio, salvo com extensão .html, digitar ! e pressionar a tecla **TAB** no **VS Code**.

#### •••

```
<!DOCTYPE html>
<html lang="pt-br">
<head>
        <meta charset="UTF-8">
        <meta http-equiv="X-UA-Compatible" content="IE=edge">
        <meta name="viewport" content=
"width=device-width, initial-scale=1.0">
        <title=content=""
"width=device-width, initial-scale=1.0">
        <title>Document</title>
</head>
<body>
        <hl>Hello World!</hl>
```

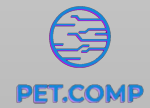

# Ferramenta de Auxílio

- CTRL + SHIFT + X para abrir a aba de extensões do Visual Studio Code
- Pesquisar e instalar a extensão abaixo

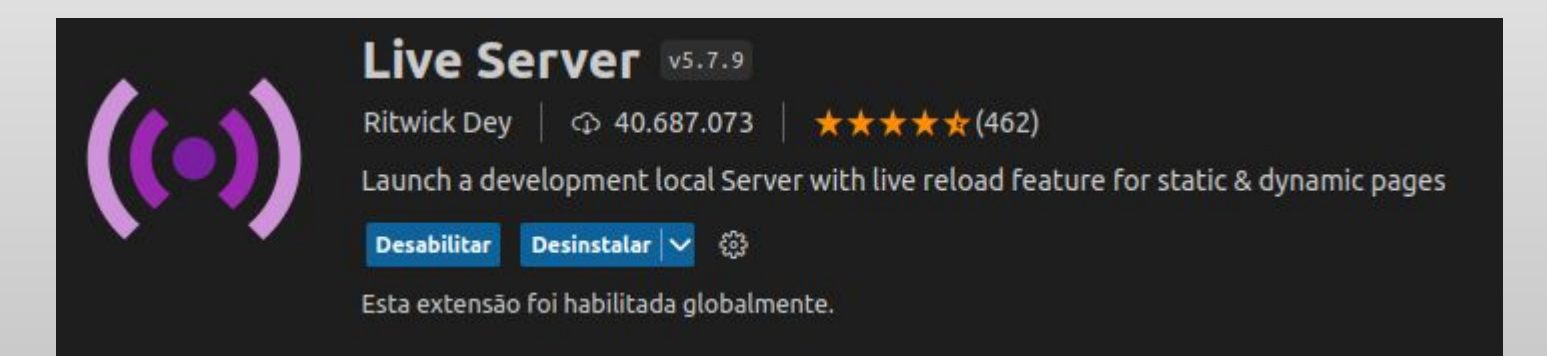

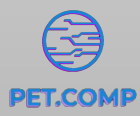

### Estrutura HTML - header

 O <head> contém informações sobre o documento que não são diretamente visíveis na página. Algumas das tags mais comuns do <head> são:

<title>: Define o título da página, que aparece na aba do navegador. <meta>: Fornece informações adicionais sobre a página, como a codificação de caracteres, autor, descrição, entre outros.

k): É usado para associar a página com recursos externos, como folhas de estilo (CSS).<script>: Pode ser usado para incluir scripts JavaScript externos ou fornecer configurações para o processamento da página.

#### .

#### <head>

```
<meta charset="UTF-8">
```

<meta name="viewport" content="width=device-width, initial-scale=1.0">
<title>Título</title>

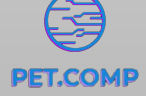

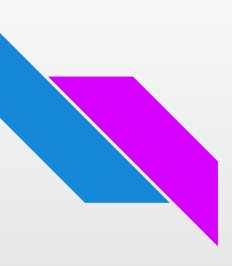

## Estrutura HTML

 O <body> contém o conteúdo principal que vai ser exibido diretamente na página web. Ou seja, tudo o que o usuário vê na página, como texto, imagens, vídeos e elementos interativos como botões e formulários.

| •••                                                                               |                                                           |
|-----------------------------------------------------------------------------------|-----------------------------------------------------------|
| <body></body>                                                                     |                                                           |
| <h1< td=""><td>&gt;Título Principal</td></h1<>                                    | >Título Principal                                         |
|                                                                                   | paragrafo de texto.                                       |
| <im< td=""><td>g src = "imagem.png" alt = "descrição da imagem"&gt;</td></im<>    | g src = "imagem.png" alt = "descrição da imagem">         |
| <a< td=""><td><pre>href="pagina.html"&gt;link de redirecionamento</pre></td></a<> | <pre>href="pagina.html"&gt;link de redirecionamento</pre> |
| <fo< td=""><td>rm&gt;</td></fo<>                                                  | rm>                                                       |
|                                                                                   | Elementos do formulario aqui                              |
| <td>orm&gt;</td>                                                                  | orm>                                                      |
| -</td <td>- Outros elementos aqui&gt;</td>                                        | - Outros elementos aqui>                                  |
|                                                                                   |                                                           |

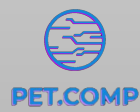

• Tags de Texto:

<h1>, <h2>, <h3>, <h4>, <h5>, <h6>: Títulos de diferentes níveis.

: Define um parágrafo.

**<a>:** Cria um link.

<**strong>**: Transforma o texto em negrito. **<span>**: Permite aplicar estilos ou scripts a uma parte do texto.

#### •••

<body>

2 <h1>Título Principal</h1>

3 <div>

<h2>Seção 1</h2>

- 5 Este é um parágrafo de texto normal. <strong >Aqui está um texto em negrito.</strong>
- Soutro parágrafo de texto.

Um <span style="color: red;"

>texto com estilo personalizado.</span>

8 </div>

9 <div>

- L0 <h3>Seção 2</h3>
- 11 Para mais informações, visite <a href="
  https://www.exemplo.com">este link</a>.
- 12 </div>
- 13 </body>

#### • Tags de Lista:

 Cria uma lista não ordenada.

 Cria uma lista ordenada.
 >li>: Define um item de lista.

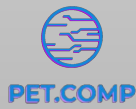

#### . 🕘 😐 🔵

<h1>Título Principal</h1> <h2>Lista Não Ordenada</h2> Item 1 Item 2 Item 3 <h2>Lista Ordenada</h2> Item A Item B Item C <h3>Subseção com Lista Não Ordenada</h3> Subitem 1 Subitem 2 Subitem 3 <h3>Subseção com Lista Ordenada</h3> Subitem I Subitem II Subitem III </body>

#### • Tag de Imagem:

<img>: Insere uma imagem.

#### 

- L <body>
- % <h1>Minha Imagem</h1>
- 4 <img src="caminho/da/imagem.jpg" alt="
   Descrição da Imagem">
  - </body>

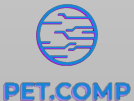

#### • Tags de Formulário:

<form>: Cria um formulário. <input>: Define um campo de entrada. <button>: Cria um botão. <select>: Cria um menu suspenso. <textarea>: Cria uma área de texto. <label>: Descreve um elemento.

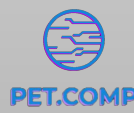

#### •••

#### <body>

<h1>Formulário de Exemplo</h1>

<form action="/processar\_dados" method="post">
 <label for="nome">Nome:</label>
 <input type="text" id="nome" name="nome"><br><br>

<label for="email">E-mail:</label>
<input type="email" id="email" name="email"><br><br><br>

<lpre><label for="idade">Idade:</label>
<input type="number" id="idade" name="idade"><br><br><br>

<lr><label for="genero">Gênero:</label><select id="genero" name="genero"><option vaLue="masculino">Masculino</option></option vaLue="feminino">Feminino</option></option vaLue="outro">Outro</option><//select><br>

<label for="mensagem">Mensagem:</label><br>
<textarea id="mensagem" name="mensagem" rows="4" cols="50"></textarea><br
><br>>

<button type="submit">Enviar</button>
</form>

</body>

#### • Tags de Estilo e Layout:

<div>: Define uma divisão ou seção genérica. <header>: Introdução ou cabeçalho de uma página. <footer>: Rodapé da página. <nav>: Seção de navegação. <section>: Usado para dividir em seções ou grupos de conteúdo relacionado.

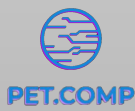

#### •••

<body>

<header>
<h1>Meu Site</h1>
</header>

#### <nav>

<a href="#">Home</a> |
<a href="#">Sobre</a> |
<a href="#">Sobre</a> |
<a href="#">Contato</a>

#### section>

<h2>Seção 1</h2> Conteúdo da primeira seção. </section>

#### section>

<h2>Seção 2</h2>
Conteúdo da segunda seção.
section>

#### <footer>

© 2023 Meu Site
</footer>

</body>

# Introdução ao CSS

- Desenvolvimento do Cascading Style Sheets (CSS) na mesma década, separou a apresentação do conteúdo, permitindo controle de estilo.
- Alguns dos benefícios do CSS incluem:
  - É uma linguagem flexível e poderosa que pode ser usada para controlar a aparência de páginas web de forma detalhada.
  - É uma linguagem independente do conteúdo, o que significa que pode ser usada para estilizar páginas web de qualquer tamanho ou complexidade.
  - É uma linguagem sustentável, o que significa que pode ser usada para criar sites que sejam acessíveis a pessoas com deficiência.

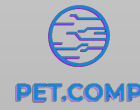

• Primeiro escrevemos o HTML demarcando o conteúdo.

#### •••

```
<!DOCTYPE html>
<html lang="pt-br">
   <meta charset="UTF-8">
   <meta http-equiv="X-UA-Compatible" content="IE=edge">
   <meta name="viewport" content="width=device-width, initial-scale=1.0">
   <title>Exemplo</title>
       isto é um paragrafo
   </div>
   <div id = "exemplo">
       isto é um paragrafo
   </div>
   <div class = "exemplo">
       isto é um parafrago
</body>
```

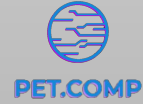

- Seletores modificam todos os elementos que eles encontram
- Para selecionar qualquer elemento pela tag dele, simplesmente digite a tag
  - Seletores com elemento

No HTML

No CSS

<div>
 isto é um paragrafo
</div>

div {
 width: 200px;
 height: 100px;
 background-color: red;

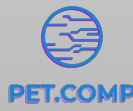

- Seletores modificam todos os elementos que eles encontram
- Para selecionar qualquer elemento pelo o id dele, devemos usar uma cerquilha # antes de do nome do id
  - Seletores com identificadores

No HTML

No CSS

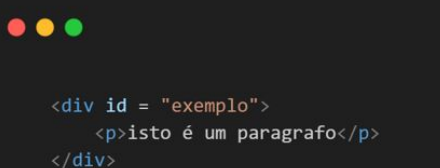

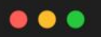

#exemplo {
 width: 200px;
 height: 100px;
 background-color: blue;

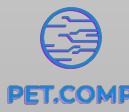

- Seletores modificam todos os elementos que eles encontram
- Para selecionar qualquer elemento pelo o classe dele, é usado um ponto final . antes de referenciar
  - Seletores com classe

No HTML

No CSS

.

<div class = "exemplo">
 isto é um paragrafo
</div>

•••

.exemplo {
 width: 200px;
 height: 100px;
 background-color: green;

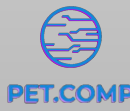

• Mais tipos de seletores

Seletores com atributo

#### Seletores com pseudo-classe

#### •••

[type = 'button'] {
 width: 200px;
 height: 100px;
 background-color: yellow;

#### •••

.exemplo:hover {
 background-color: black;

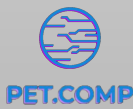

21

- A lista de pseudo-classes:
  - :link
  - $\circ$  :visited
  - $\circ$  :active
  - $\circ$  :hover
  - :focus
  - :first-child
  - :last-child
  - :nth-child
  - $\circ$  :nth-last-child
  - $\circ$  :nth-of-type
  - :first-of-type

- :last-of-type
- :empty
- :target
- $\circ$  :checked
- :enabled
- $\circ$  :disabled

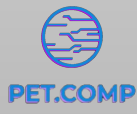

- Combinação de seletores
  - Selecionando todos elementos de uma tag com uma determinada classe

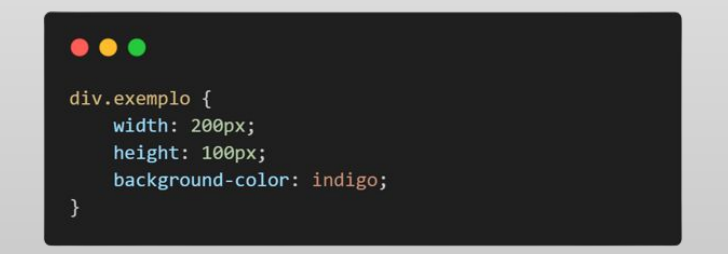

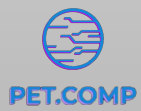

- Prioridade entre os seletores (menos prioritário para mais prioritário)
  - Seletor universal \*
  - Seletor com elemento
  - Seletor com classe
  - Seletor com id
  - Estilo inline
  - Seletor com pseudo-classe
  - Operador !important
- Isso quer dizer que os atributos contidos em um seletor de maior prioridade irão sobrescrever os atributos do menos prioritário.
- Qualquer propriedade acompanhada do operador !important tem prioridade absoluta, por isso, não é uma boa prática utilizá-lo.

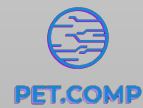

- Tudo são caixas.
- Toda vez que um elemento é posicionado no html, seja parágrafo, uma imagem, ou qualquer outro elemento, considere que uma caixa foi adicionada a página.
- Por mais que o elemento não se pareça como uma caixa, ele se comporta como uma.

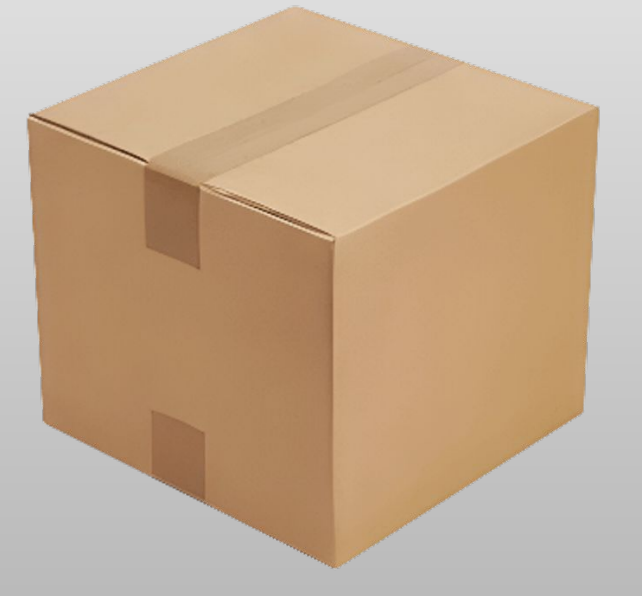

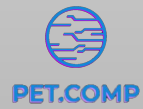

- Todo elemento gera uma caixa que o envolve
- Essa caixa possui
  - Margem: Caixa transparente externa. Determina o espaçamento o elemento e outro elemento
  - Borda: Contorna o elemento, pode ser visível ou não.
  - Padding: Caixa transparente interna. Determina a distância entre o conteúdo e a borda.

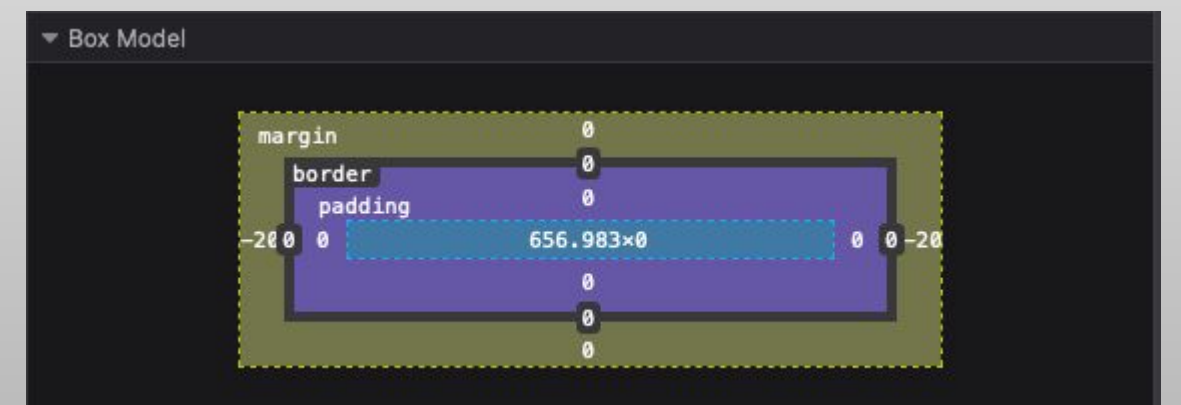

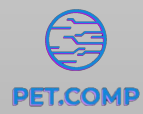

- Tamanho total do elemento
- Considere

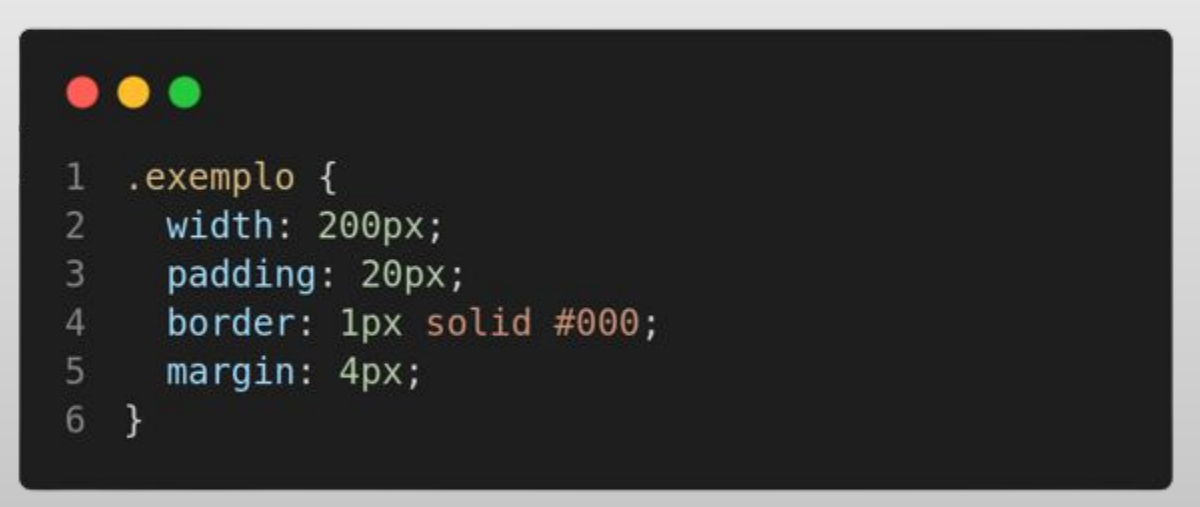

• Largura total = width + padding à esquerda + padding à direita + borda à direita + borda à esquerda + margem à esquerda + margem à direita

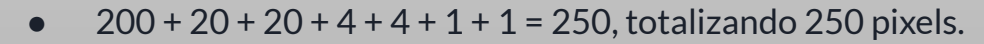

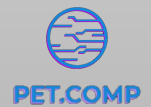

- Display
  - Aplicando propriedades de exibição aos elementos
- Tipos
  - $\circ$  block
  - $\circ$  inline
  - $\circ \quad \text{ inline-block } \\$
- Considere o HTML

#### 

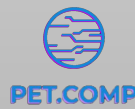

- Display
  - Aplicando propriedades de exibição aos elementos
- Tipos
  - o block
    - Ocupa todo espaço horizontal
    - Começa sempre em uma nova linha
  - $\circ$  inline
    - Ocupa somente o espaço necessário
  - $\circ$  inline-block
    - Combina características das duas propriedades
    - Ocupa o espaço de seu conteúdo
    - Pode ter altura e largura fixados sem restrições

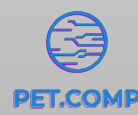

• Considerando o HTML a seguir

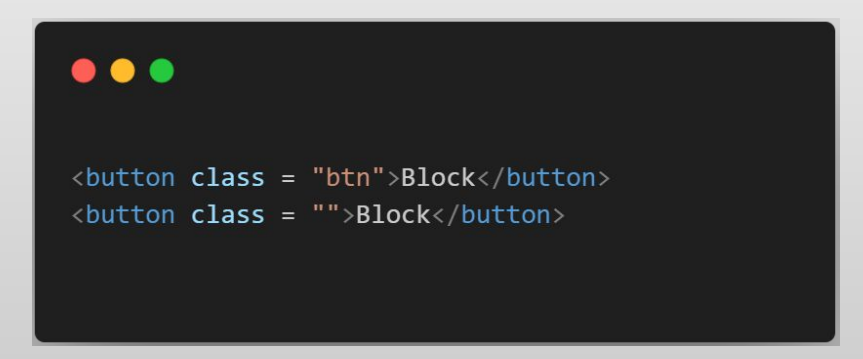

• Criando dois botões e atribuindo a classe btn, que irá conter as propriedades de display, a um deles

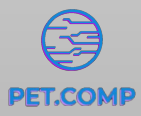

• O resultado do html anterior é, quando a classe .btn ainda não existe no css

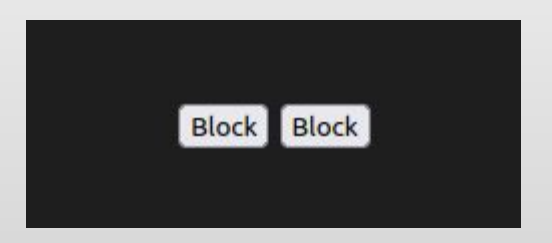

• Aplicando o display block, temos:

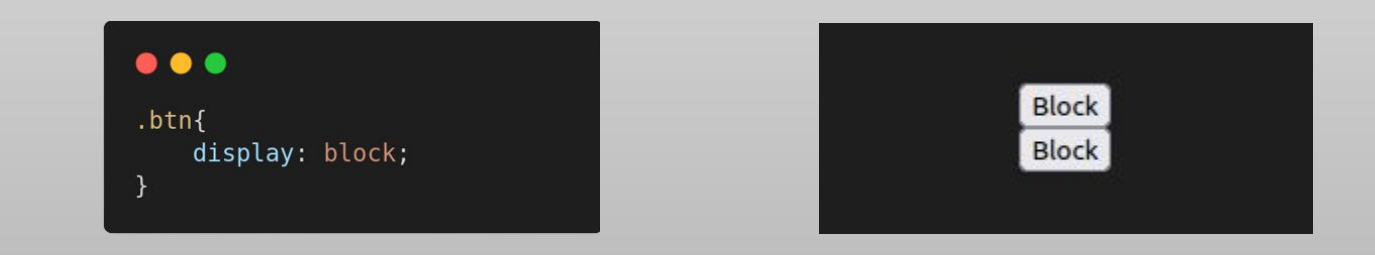

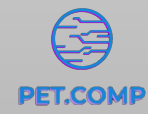

• Considerando agora HTML e CSS

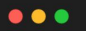

<h1 class="inline">Titulo 1 grande</h1><h1 class="inline">Titulo 2</h1>

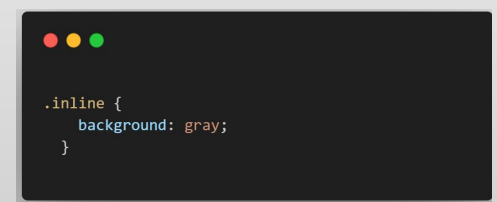

• O resultado é

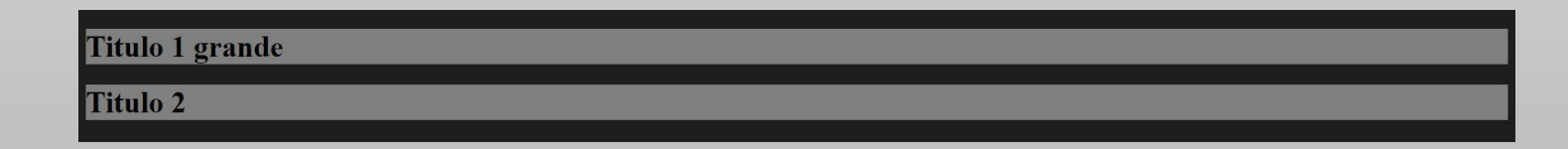

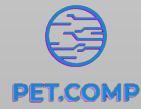

• Aplicando o inline

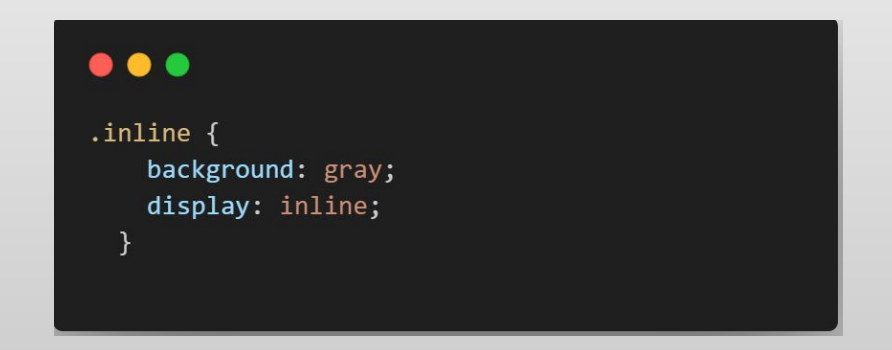

• O resultado é

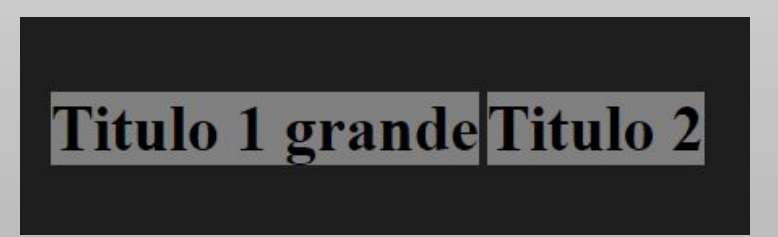

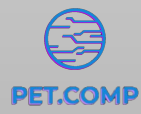

# Unidades

- Unidades Absolutas
  - Comuns
    - ∎ рх
  - Outras
    - ∎ in
    - cm
    - mm

- Unidades Relativas
  - Comuns
    - emrem
    - vh
    - VW
    - **%**
  - Outras
    - ex
    - ∎ ch
    - vmin
    - vmax

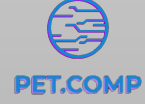

- Static
  - Todos os elementos tem, por padrão, o valor position: static
- Absolute
  - Ignora o fluxo normal dos elementos e posiciona o elemento nas coordenadas dadas, em relação ao elemento pai

#### •••

<div class="normal"></div> <div class="absolute"></div> <div class="normal"></div>

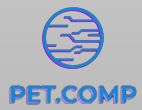

- Absolute
  - Antes da propriedade position: absolute, temos:

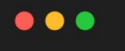

.absolute {
 width: 100px;
 height: 100px;
 background: red;

#### •••

.normal {
 width: 100px;
 height: 100px;
 background: green;

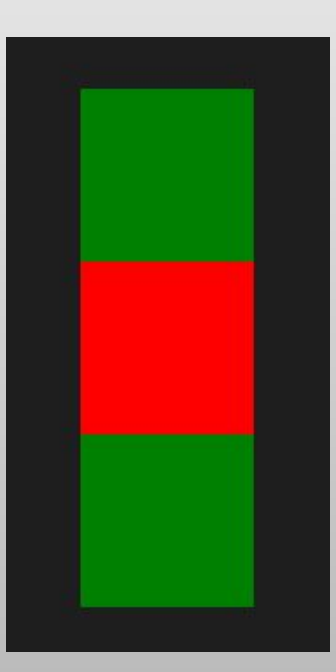

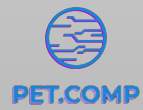

- Absolute
  - Aplicando absolute

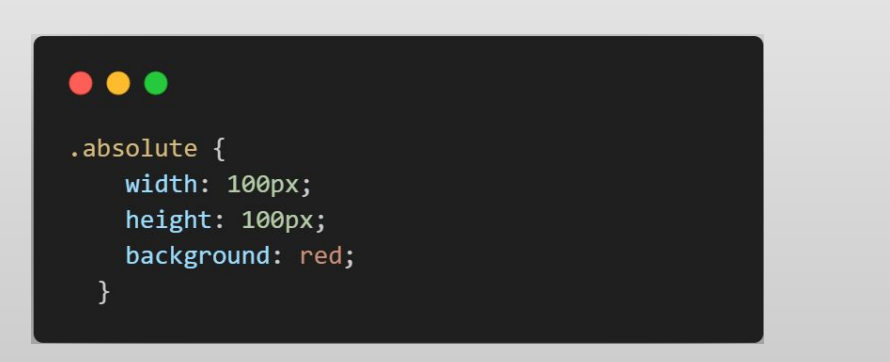

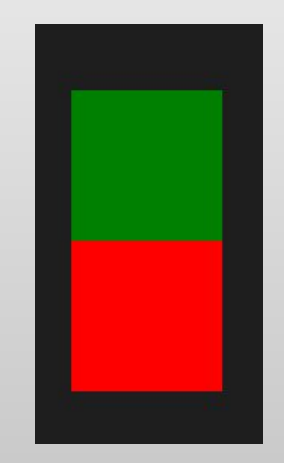

• O quadrado vermelho foi retirado do fluxo dos elementos, assim,

o segundo quadrado verde considera que há um espaço livre no segundo lugar e se posiciona nele, porém o quadrado vermelho mantém sua posição absoluta e o sobrepõe

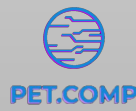

Relative

 Substituindo absolute por relative a disposição será idêntica à inicial, mas ao aplicar um deslocamento a esquerda no elemento, temos

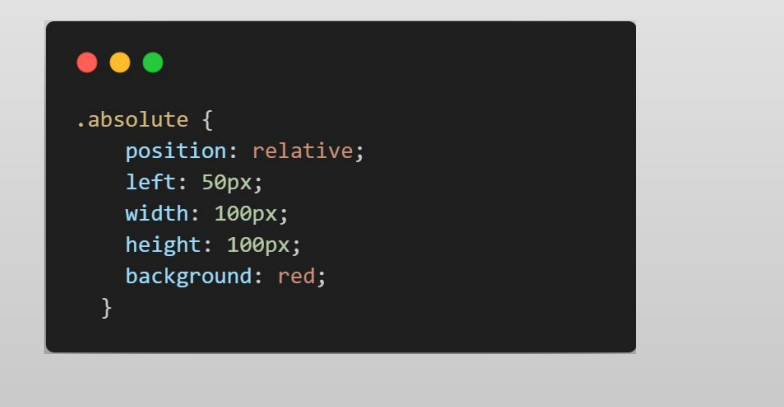

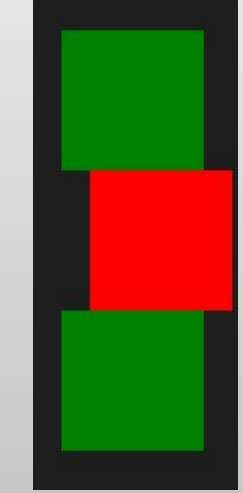

• O elemento é deslocado à esquerda em relação a sua posição no fluxo

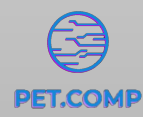

- Fixed
  - Faz com que o elemento mantenha a posição passada a ele independente do que aconteça
- Sticky
  - Uma combinação entre fixed e relative, ele se desloca em relação ao fluxo até certo ponto

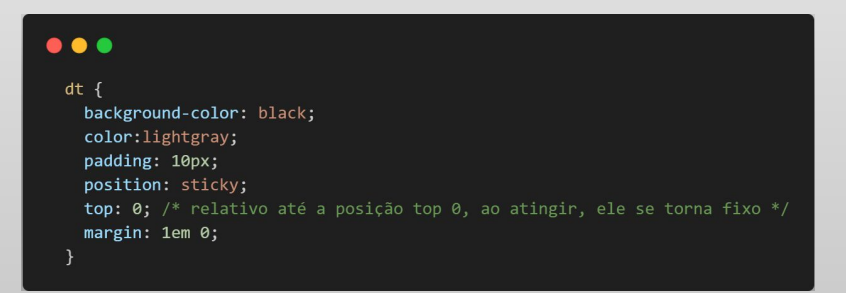

| osicionamento sticky                |  |  |
|-------------------------------------|--|--|
| ٨                                   |  |  |
| Aguia<br>Alpeca<br>Anta<br>Avestrus |  |  |
| В                                   |  |  |

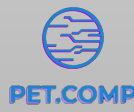

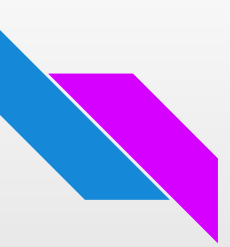

# **Z-Index**

• Z-Index é uma propriedade que controla a altura do elemento na página, todos elementos tem altura 0 por padrão.

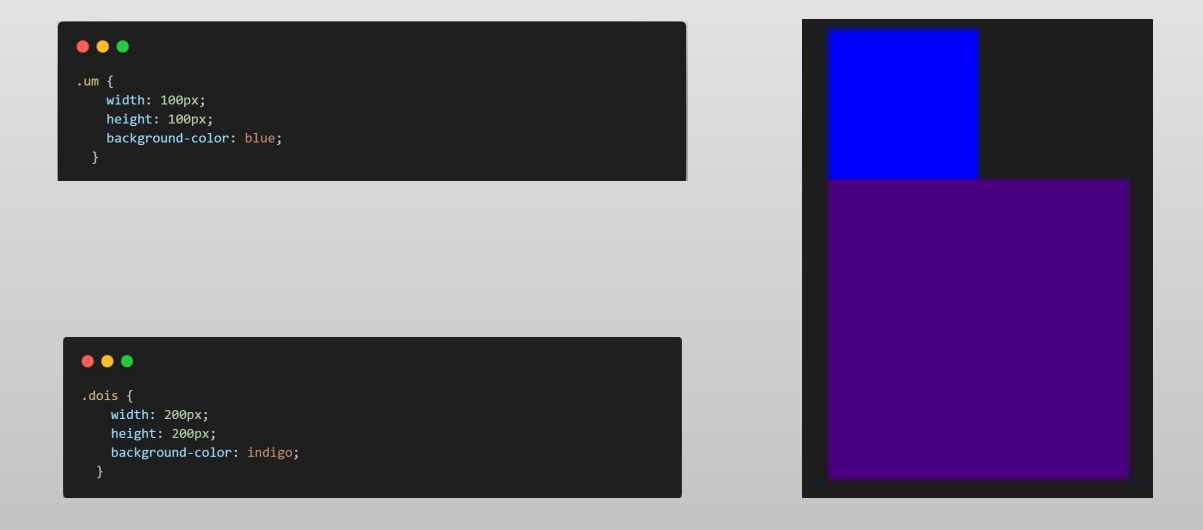

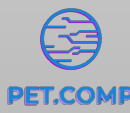

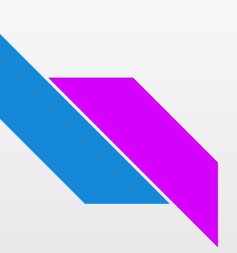

# **Z-Index**

• É possível fazer com que o elemento um sobreponha o dois adicionando

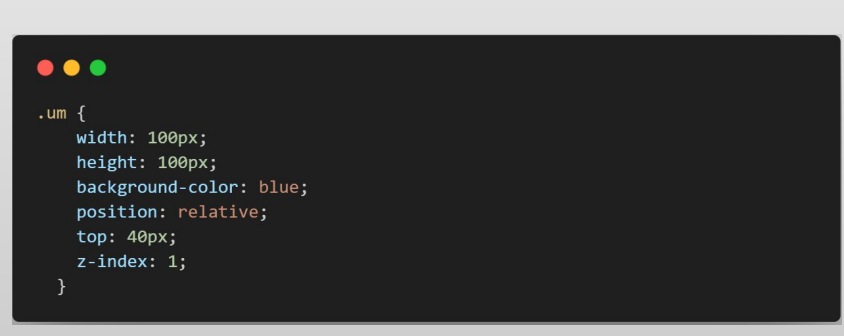

\*propriedade position: relative adicionada pois o z-index depende dela para funcionar

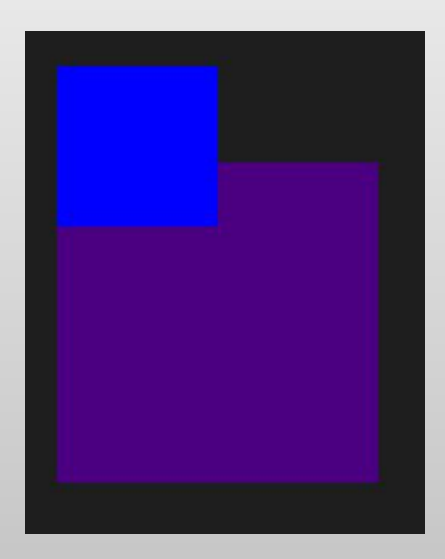

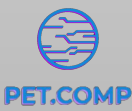

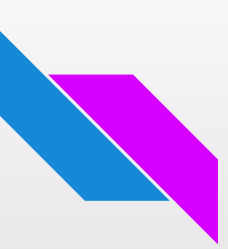

## Fontes

- Usamos font-family: <nome-da-fonte1>, <nome-da-fonte2> para trocar a fonte do texto
- Caso a primeira fonte não seja encontrada, a segunda é utilizada

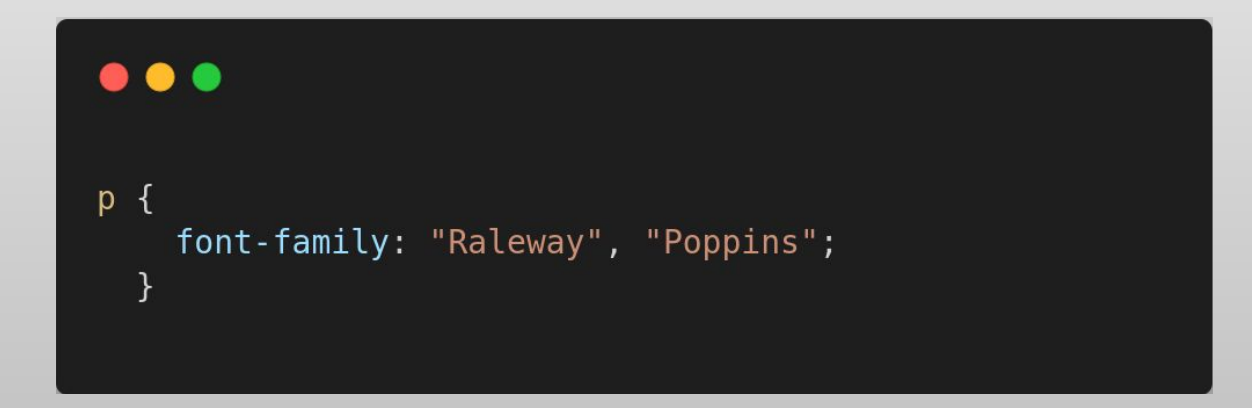

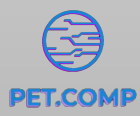

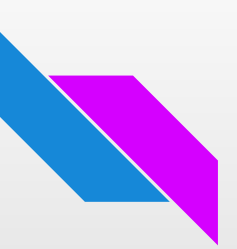

## Fontes

- Importando fontes
  - Podemos usar @import para fazer uma requisição ao google fonts e utilizar ele no nosso arquivo

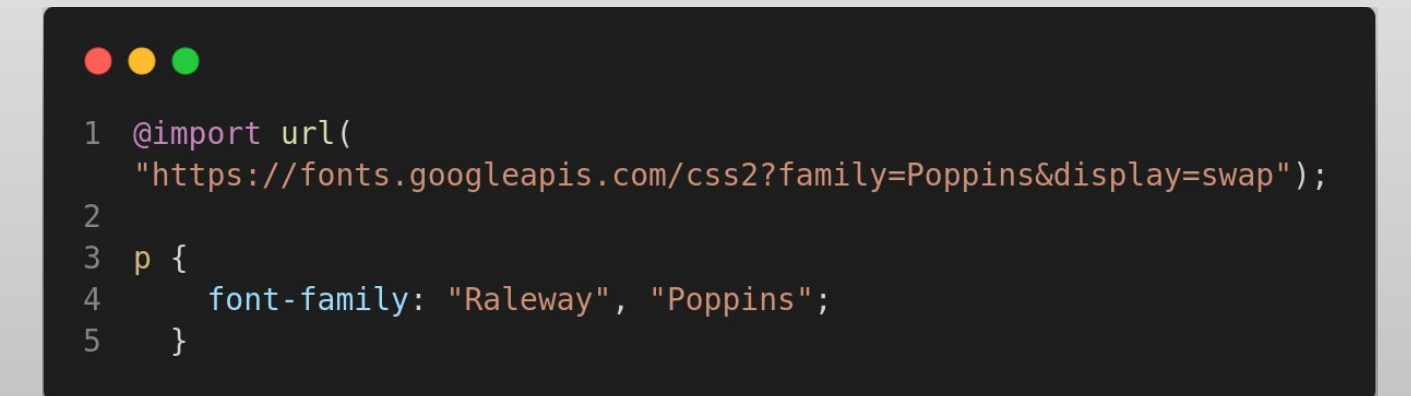

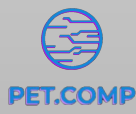

#### Sites criados a partir de HTML e CSS

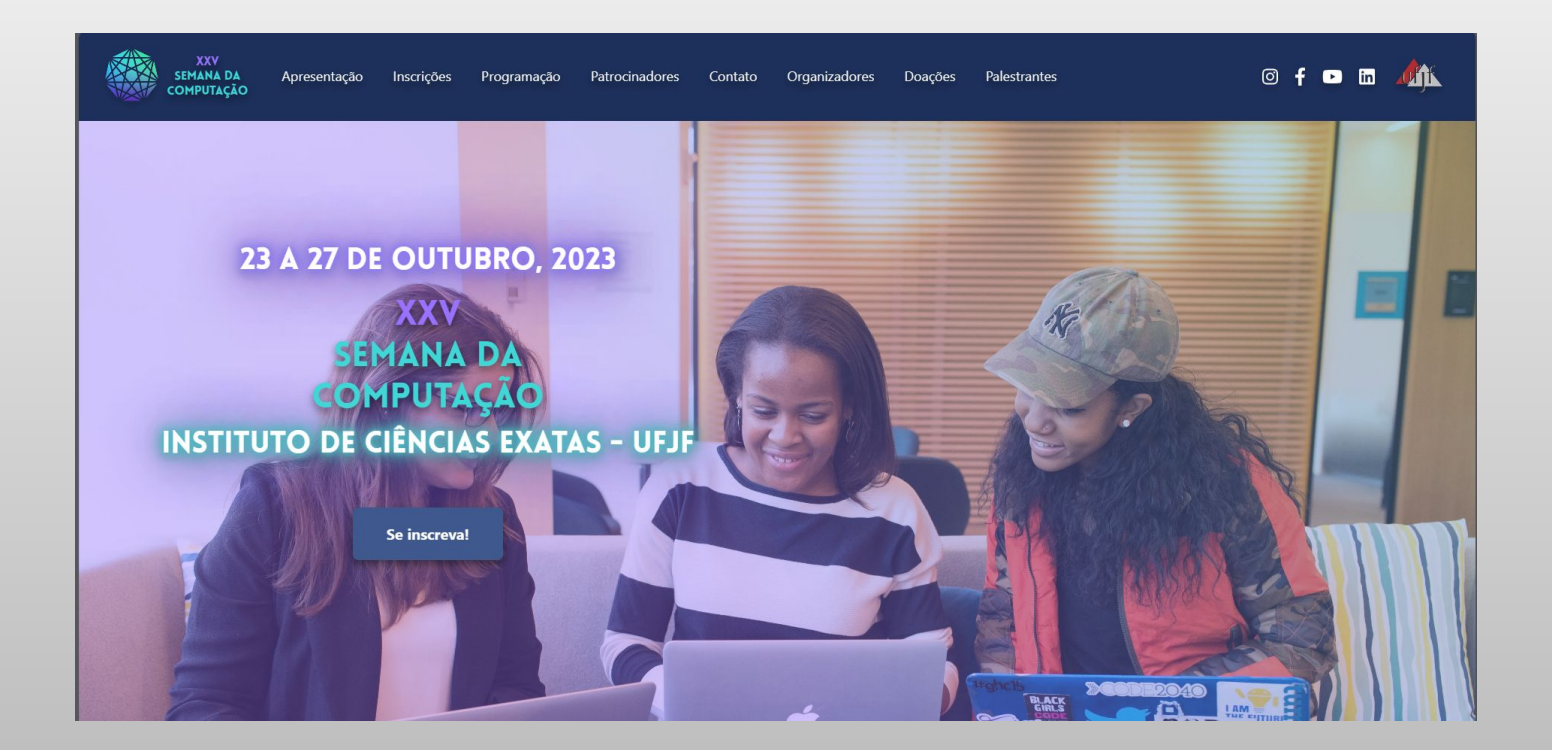

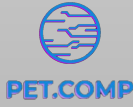

## Sites criados a partir de HTML e CSS

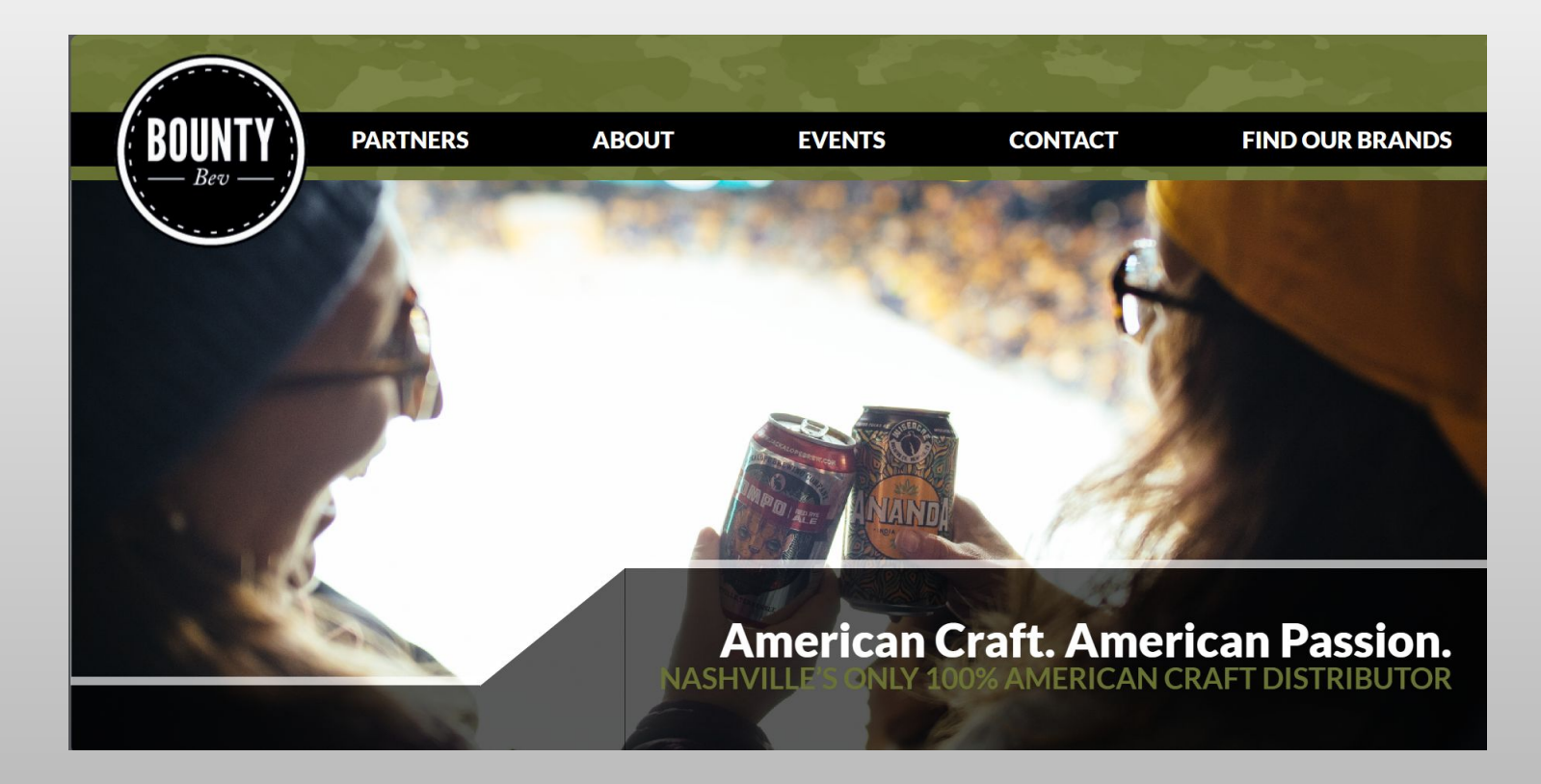

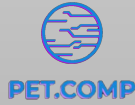

#### Bootstrap

- Framework front-end gratuito que oferece estruturas para desenvolvimento em HTML, CSS e JavaScript.
- Vantagens:
  - Responsividade;
  - Possui classes para acessibilidade, como elementos leitores de tela e navegação via teclado, por exemplo.
  - Desenvolvimento de sites mais rapidamente;
  - Componentes prontos

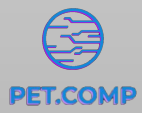

#### Sites criados utilizando HTML, CSS e Bootstrap

UX

at mail"

Home Email Services

Why Atmail? Support 🗸 🛛 Blog

Menu

Log in

Contact Sales

#### Save time and scale faster with accessible, secure, and reliable cloud email services.

A proven multitenant email solution for telcos and service providers.

Free trial Book demo

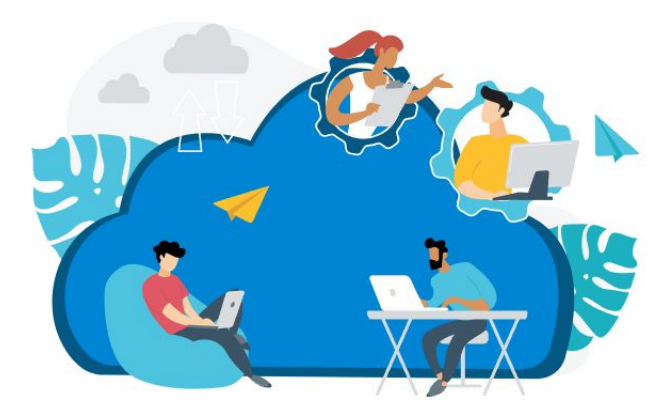

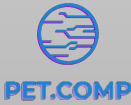

#### Sites criados utilizando HTML, CSS e Bootstrap

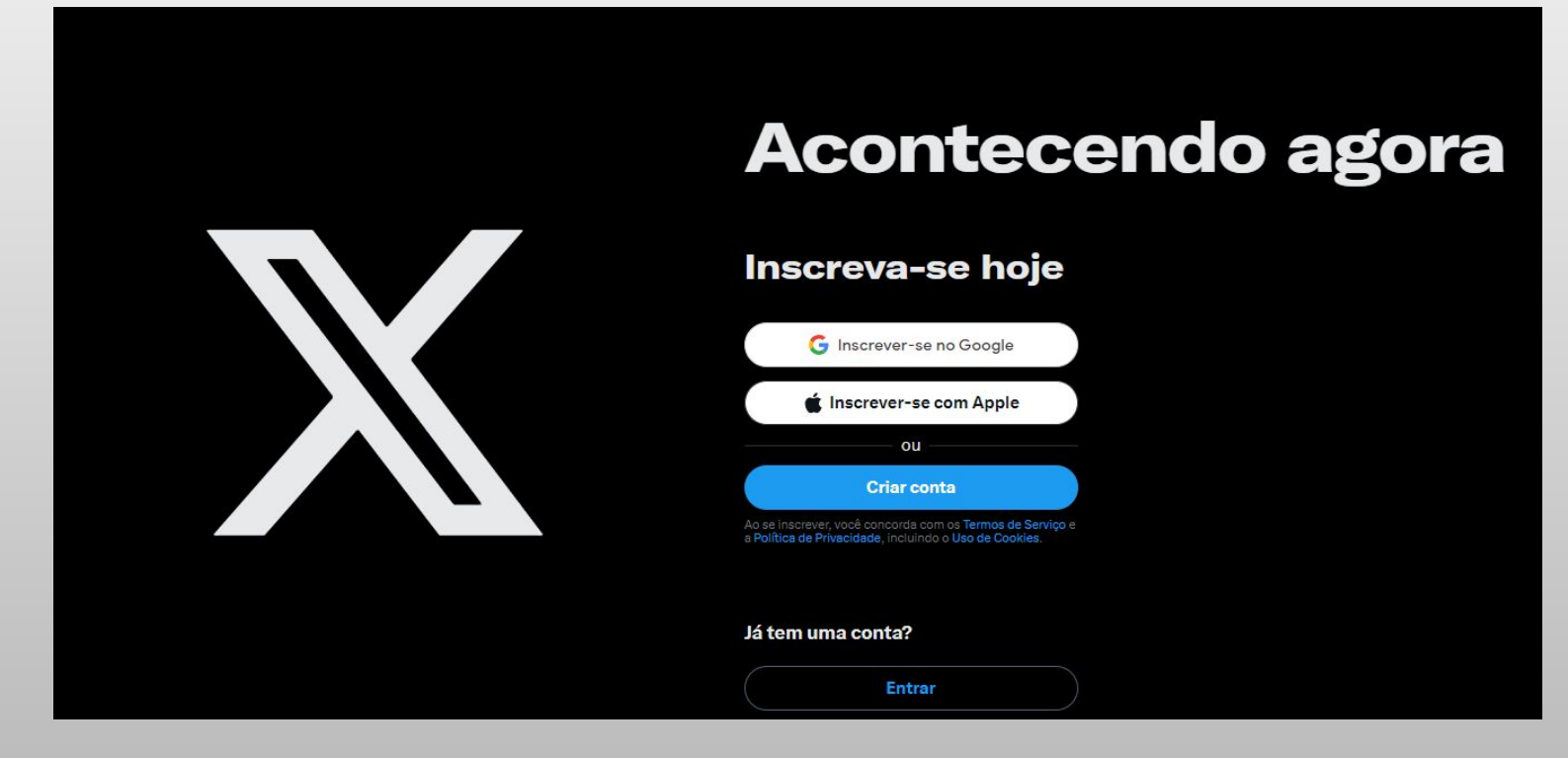

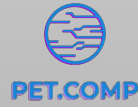

#### Inclusão do framework

• A inclusão do framework no projeto será feita via CDN, basta acessar a página: https://getbootstrap.com/

| B Docs Examples Icons Themes Blog                                                                                                    | Q Search         | CTRL K                                                                                                    | O Y O v5.3 - C-                                                                                                    |
|----------------------------------------------------------------------------------------------------|------------------|----------------------------------------------------------------------------------------------------|----------------------------------------------------------------------------------------------------|
|                                                                                                    |                  |                                                                                                    |                                                                                                    |
|                                                                                                    |                  |                                                                                                    |                                                                                                    |
| $\bigcirc$                                                                                                    |                  |                                                                                                    |                                                                                                    |
| Install via package manager                                                                                                    |                  | Include via CDN                                                                                                    |                                                                                                    |
| Install Bootstrap's source Sass and JavaScript files via npm, RubyGems,<br>Composer, or Meteor. Package managed installs don't include document<br>or our full build scripts. You can also <u>use any demo from our Examples re</u><br>quickly jumpstart Bootstrap projects. | tation<br>:po to | When you only need to includ<br>j <u>sDelivr</u> . See it in action with o<br>jumpstart your next project. Yo<br><u>separately</u> .                                                                                                    | e Bootstrap's compiled CSS or JS, you can use<br>ur simple <u>quick start</u> , or <u>browse the examples</u> to<br>ou can also choose to include Popper and our JS |
| \$ npm install bootstrap@5.3.2                                                                                                    | ů                | <link cdn.<="" href="https://cdn.j &lt;&lt;/td&gt;&lt;td&gt;sdelivr.net/npm/bootstrap@5.3.2/dist/css/boc 🗅&lt;/td&gt;&lt;/tr&gt;&lt;tr&gt;&lt;td&gt;\$ gem install bootstrap -v 5.3.2&lt;/td&gt;&lt;td&gt;ů&lt;/td&gt;&lt;td&gt;&lt;pre&gt;&lt;script src=" https:="" pre=""/> | jsdelivr.net/npm/bootstrap@5.3.2/dist/js/boc 🖒                                                                                                    |
| Read our installation docs for more info and additional package manage                                                                                                    | rs.              |                                                                                                    | ,                                                                                                    |

#### Inclusão do framework

13

17 </html>

| _ |                                                                                       |
|---|---------------------------------------------------------------------------------------|
|   |                                                                                       |
|   | html                                                                                  |
|   | <html lang="en"></html>                                                               |
|   | <head></head>                                                                         |
|   | <meta charset="utf-8"/>                                                               |
|   | <meta content="width=device-width, initial-scale=1.0" name="viewport"/>               |
|   | <title>Curso HTML/CSS com Bootstrap</title>                                           |
|   | Incluindo o CSS do bootstrap 5                                                        |
|   | <li>k rel="stylesheet" href=</li>                                                     |
|   | "https://stackpath.bootstrapcdn.com/bootstrap/4.1.3/css/bootstrap.min.css"            |
|   | integrity=                                                                            |
|   | "sha384-MCw98/SFnGE8fJT3GXwEOngsV7Zt27NXFoaoApmYm81iuXoPkFOJwJ8ERdknLPMO" crossorigin |
|   | ="anonymous">                                                                         |
|   |                                                                                       |
|   |                                                                                       |
|   | <body></body>                                                                         |
|   | Incluindo o JS do bootstrap 5                                                         |
|   | <script src="&lt;/th"></script>                                                       |

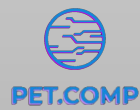

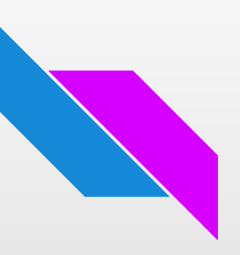

#### Inserindo elementos no projeto

• O próprio site da ferramenta disponibiliza diversos modelos prontos para utilização, basta copiar e colar na parte desejada do código;

• Basta acessar o site do framework, acessar a aba de documentos e utilizar da criatividade para escolher os elementos já disponibilizados para uso.

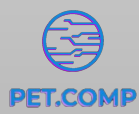

#### Inserindo elementos no projeto -Containers

- São blocos de construção que contém, preenchem ou alinham os conteúdos na tela;
- Existem 3 tipos de containers:
  - .container: possui um max-width em pontos de interrupção responsivos;
  - .container-fluid: possui um width em 100% em todos os pontos;
  - .container-{sm/md/lg/xl/xxl}: possui width em 100% até o ponto especificado

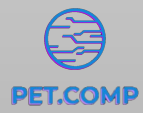

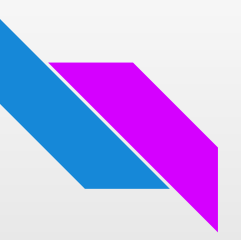

#### **Exemplo prático - Carrossel Automático**

• Como exemplo, faremos um carrossel de imagens com reprodução automática:

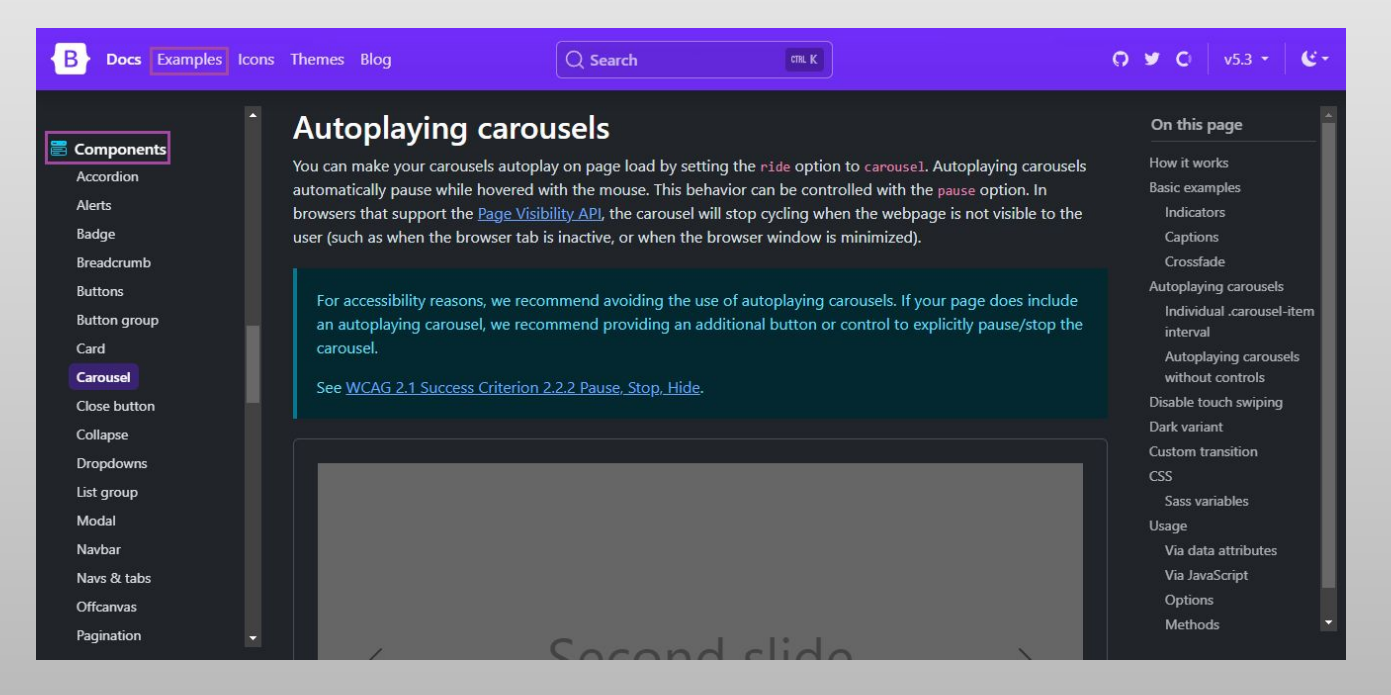

#### **Exemplo prático - Carrossel Automático**

| <pre>2</pre>                                                                                                    |    | <pre><div class="container"></div></pre>                                                              |
|----------------------------------------------------------------------------------------------------|----|----------------------------------------------------------------------------------------------------|
| <pre>"carousel"&gt; 3</pre>                                                                                                    |    | <pre><div class="carousel slide" data-bs-ride="&lt;/pre" id="carouselExampleAutoplaying"></div></pre> |
| <pre>3</pre>                                                                                                    |    | "carousel">                                                                                           |
| <pre>4</pre>                                                                                                    |    |                                                                                                    |
| <pre>5</pre>                                                                                                    |    | <pre><div class="carousel-inner"></div></pre>                                                         |
| <pre>6</pre>                                                                                                    |    | <pre><div class="carousel-item active"></div></pre>                                                   |
| <pre>7</pre>                                                                                                    |    | <img alt="Sapo" class="img-fluid d-block w-100" src="sapo.jpeg"/>                                     |
| <pre>8</pre>                                                                                                    |    |                                                                                                    |
| <pre>9 <img alt="Tartaruga" class="img-fluid d-block w-100" src="tartaruga.jpeg"/> 10  11 <div class="carousel-item"> 12 <img alt="Tigre" class="img-fluid d-block w-100" src="tigre.jpeg"/> 13 </div> 14  15 <br/> 16 <br/> 17 <br/> 18 <br/> 19 <br/> 18 <br/> 19 <br/> 19 <br/> 19 <br/> 10 <br/> 19 <br/> 10 <br/> 10 <br/> 10 <br/> 10 <br/> 11 <br/> 11 <br/> 12 <br/> 13 <br/> 14 <br/> 15 <br/> 15 <br/> 16 <br/> 17 <br/> 18 <br/> 19 <br/> 19 <br/> 19 <br/> 10 <br/> 19 <br/> 10 <br/> 19 <br/> 10 <br/> 10 <br/> 10 <br/> 10 <br/> 11 <br/> 12 <br/> 13 <br/> 14 <br/> 15 <br/> 15 <br/> 16 <br/> 17 <br/> 18 <br/> 19 <br/> 19 <br/> 19 <br/> 10 <br/> 19 <br/> 10 <br/> 10 <br/> 10 <br/> 10 <br/> 11 <br/> 12 <br/> 13 <br/> 14 <br/> 15 <br/> 15 <br/> 16 <br/> 17 <br/> 18 <br/> 19 <br/> 19 <br/> 10 <br/> 10 <br/> 10 <br/> 10 <br/> 10 <br/> 10 <br/> 10 <br/> 10 <br/> 10 <br/> 10 <br/> 10 <br/> 10 <br/> 10 <br/> 10 <br/> 10 <br/> 10 <br/> 10 <br/> 10 <br/> 10 <br/> 10 <br/> 10 <br/> 10 <br/> 10 <br/> 10 <br/> 10 <br/> 10 <br/> 10 <br/> 10 <br/> 10 <br/> 10 <br/> 10 <br/> 10 <br/> 10 <br/> 11 <br/> 11 <br/> 12 <br/> 13 <br/> 14 <br/> 15 <br/> 15 <br/> 16 <br/> 17 <br/> 18 <br/> 19 <br/> 19 <br/> 10 <br/> 10 <b< td=""><td></td><td><pre><div class="carousel-item"></div></pre></td></b<></pre> |    | <pre><div class="carousel-item"></div></pre>                                                          |
| <pre>"Tartaruga"&gt; 10</pre>                                                                                                    |    | <img alt="&lt;/td" class="img-fluid d-block w-100" src="tartaruga.jpeg"/>                             |
| <pre>10</pre>                                                                                                    |    | "Tartaruga">                                                                                          |
| <pre>11</pre>                                                                                                    | 10 |                                                                                                    |
| <pre>12</pre>                                                                                                    | 11 | <pre><div class="carousel-item"></div></pre>                                                          |
| <pre>13 <br/>14 <br/>15  15  16  17  18  19  19  19  19  10  10  10  10  110  120  121  122  123  124  125  126  127  128  129  120  120  120  120  121  120  121  121  122  123  123  124  125  126  127  128  120  120  120  120  121  121  122  123  123  124  125  126  127  128  129  120  120  120  120  120  120  121  121  122  123  124  125  126  127  128  129  120  120  120  120  121  121  121  122  123  124  125  126  127  128  129  120  120  120  120  121  121  121  122  123  124  125  126  127  128  129  120  120  120  120  121  120  121  121  122  123  124  125  126  127  128  129  120  120  120  120  120  120  121  121  121  122  123  124  125  126  127  128  129  120  120  120  120  120  120  120  120  121  121  121  121  122  123  124  125  126  127  128  129  120  120  120  120  120</pre>                                                                                                    | 12 | <img alt="Tigre" class="img-fluid d-block w-100" src="tigre.jpeg"/>                                   |
| <pre>14  15  15  16  16  17 Previous 18  19  20  20  20  20  20  20  21  22  23  24  24  24 </pre>                                                                                                    | 13 |                                                                                                    |
| <pre>15</pre>                                                                                                    | 14 |                                                                                                    |
| <pre>"#carouselExampleAutoplaying" data-bs-slide="prev"&gt; 16</pre>                                                                                                    | 15 | <pre><button class="carousel-control-prev" data-bs-target="&lt;/pre" type="button"></button></pre>    |
| <pre>16</pre>                                                                                                    |    | <pre>"#carouselExampleAutoplaying" data-bs-slide="prev"&gt;</pre>                                     |
| <pre>17  <span class="visually-hidden">Previous</span> 18   19  <button class="carousel-control-next" data-bs-slide="next" data-bs-target="#carouselExampleAutoplaying" type="button"> 20     <span class="carousel-control-next" data-bs-slide="next" data-bs-target="#carouselExampleAutoplaying" type="button"> 20     <span class="carousel-control-next" data-bs-slide="next" data-bs-target="#carouselExampleAutoplaying" type="button"> 20     <span class="carousel-control-next" data-bs-slide="next" data-bs-target="#carouselExampleAutoplaying" type="button"> 20     <span class="carousel-control-next" data-bs-slide="next" data-bs-target="#carouselExampleAutoplaying" type="button"> 20     <span aria-hidden="true" class="carousel-control-next-icon"></span> 21     <span class="visually-hidden">Next</span> 22     </span></span></span></span></button> 23      24   </pre>                                                                                                    | 16 | <pre><span aria-hidden="true" class="carousel-control-prev-icon"></span></pre>                        |
| <pre>18  19 <button class="carousel-control-next" data-bs-slide="next" data-bs-target="#carouselExampleAutoplaying" type="button"> 20 <span aria-hidden="true" class="carousel-control-next-icon"></span> 20 <span aria-hidden="true" class="carousel-control-next-icon"></span> 21 <span class="visually-hidden">Next</span> 22 </button> 23  24 </pre>                                                                                                    | 17 | <span class="visually-hidden">Previous</span>                                                         |
| <pre>19</pre>                                                                                                    | 18 |                                                                                                    |
| <pre>"#carouselExampleAutoplaying" data-bs-slide="next"&gt; 20</pre>                                                                                                    | 19 | <pre><button class="carousel-control-next" data-bs-target="&lt;/pre" type="button"></button></pre>    |
| <pre>20 <span aria-hidden="true" class="carousel-control-next-icon"></span><br/>21 <span class="visually-hidden">Next</span><br/>22 <br/>23 <br/>24 </pre>                                                                                                    |    | <pre>"#carouselExampleAutoplaying" data-bs-slide="next"&gt;</pre>                                     |
| <pre>21 <span class="visually-hidden">Next</span> 22  23  24  </pre>                                                                                                    | 20 | <span aria-hidden="true" class="carousel-control-next-icon"></span>                                   |
| 22<br>23<br>24                                                                                                    | 21 | <pre><span class="visually-hidden">Next</span></pre>                                                  |
| 23                                                                                                    | 22 |                                                                                                    |
| 24                                                                                                    | 23 |                                                                                                    |
|                                                                                                    | 24 |                                                                                                    |

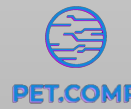

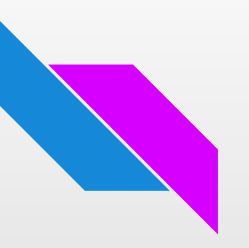

#### **Exemplo prático - Carrossel Automático**

Resultado

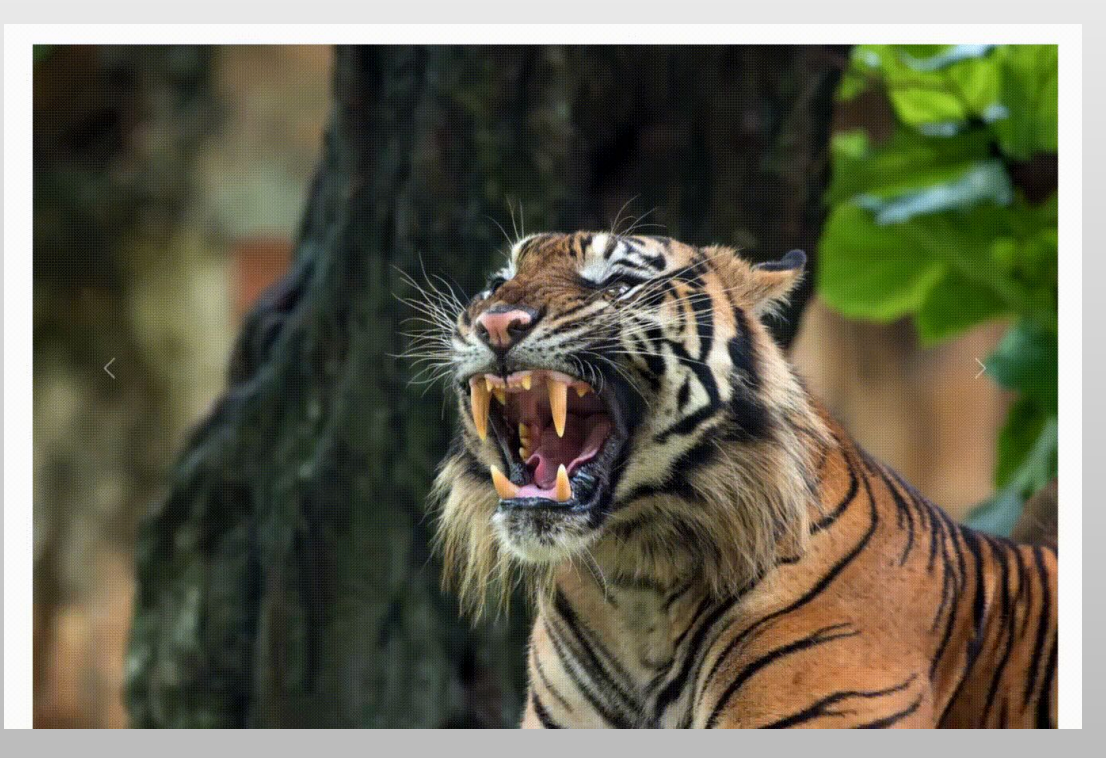

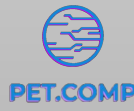

### Dúvidas?

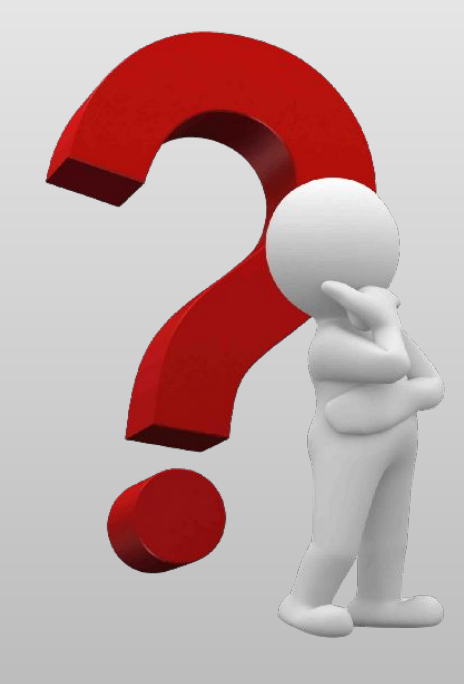

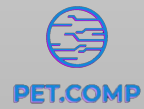

56

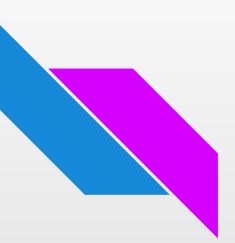

#### Referências

BountyBev – bringing the reward of American craft beer. Disponível em: <a href="http://bountybev.com/">http://bountybev.com/</a>>. Acesso em: 22 out. 2023.

Semana da Computação. Disponível em: <a href="https://semana-computacao-ufjf.github.io/site/">https://semana-computacao-ufjf.github.io/site/</a>. Acesso em: 22 out. 2023.

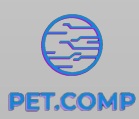

#### **Obrigado(a)!**

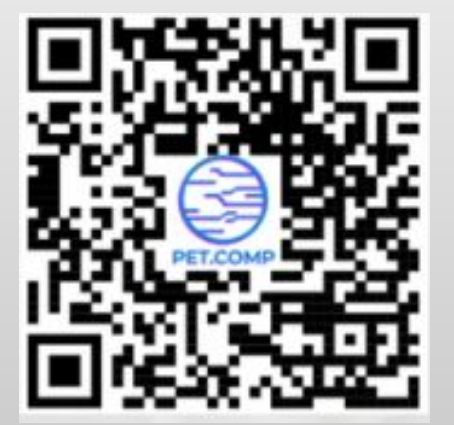

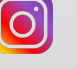

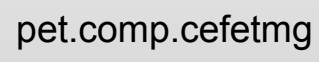

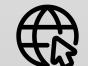

www.pet.comp.cefetmg.br

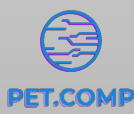